## **TSI Manual**

The tau index indicates how specific or broadly expressed a gene or transcript is, within studied tissues. The index  $\tau$  is defined as:

$$\tau = \frac{\sum_{i=1}^{N} (1-x_i)}{N-1}$$

Where, *N* is the number of tissues and *xi* is the expression profile component normalized by the maximal component value (Yanai et al., 2005)

The values of tau vary from 0 to 1: Ubiquitous or broad expr ( $\tau \le 0.5$ ) Intermediate expr ( $0.5 < \tau < 0.9$ ) Tissue-specific or narrow expr ( $\tau \ge 0.9$ )

TSI calculator allows user to calculate tissue specificity index using normalized expression profile of genes.

Users can follow the following steps to get the TSI table.

1. Input data:

First click on 'choose file' to choose the CSV file of expression value. Browse the file from your system and open it.

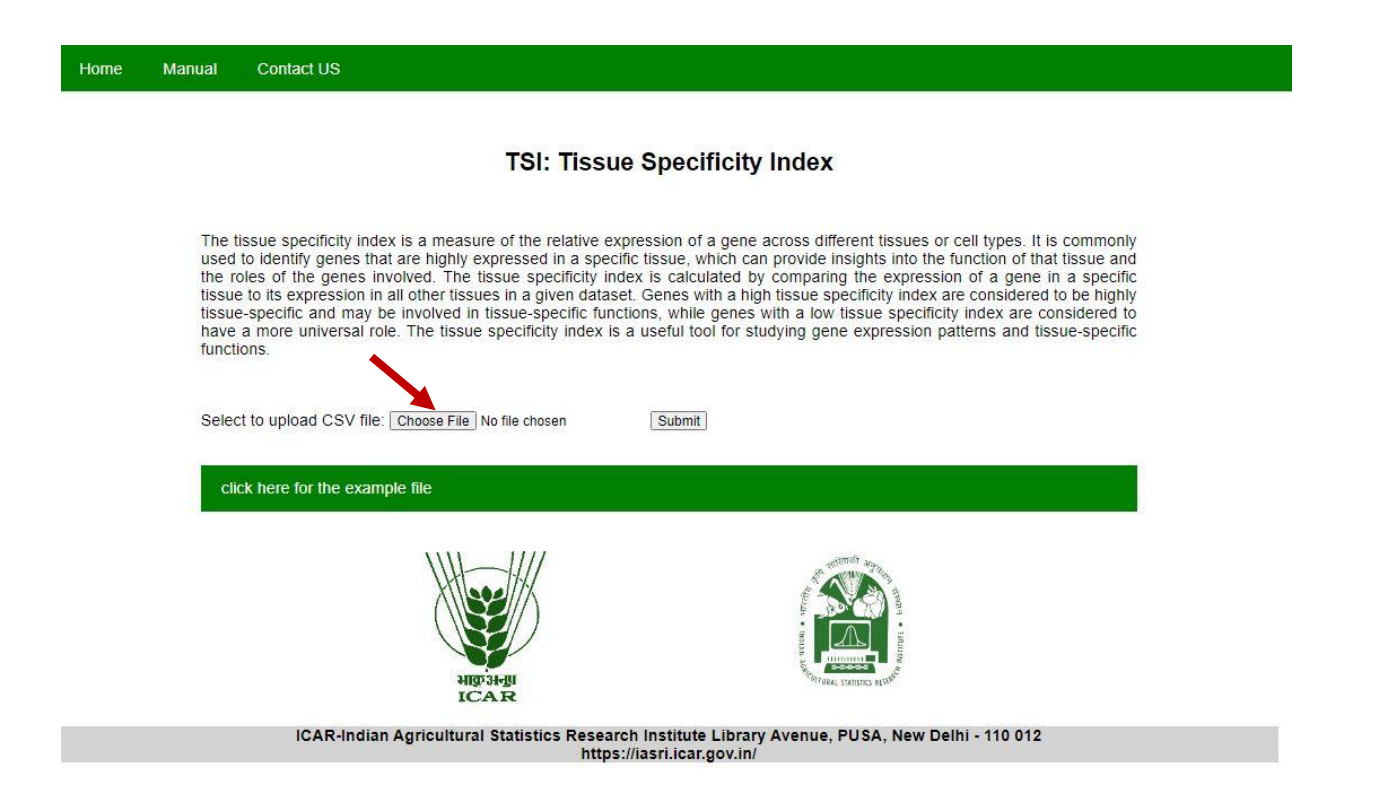

You can also use 'example file' to RUN the TSI calculation. Click on 'click here for the example file' to download the example file.

| lome                                                                                             | Manual                                                                                                    | Contact US                                                                                                    |                                                           |      |  |  |  |  |
|--------------------------------------------------------------------------------------------------|----------------------------------------------------------------------------------------------------|----------------------------------------------------------------------------------------------------|-----------------------------------------------------------|------|--|--|--|--|
|                                                                                                  |                                                                                                    |                                                                                                    |                                                           |      |  |  |  |  |
| TSI: Tissue Specificity Index                                                                    |                                                                                                    |                                                                                                    |                                                           |      |  |  |  |  |
|                                                                                                  |                                                                                                    |                                                                                                    | 🚱 Save As                                                 | ×    |  |  |  |  |
|                                                                                                  | The tissue specificity index is a measure of the relative<br>used to identify genes that are highly expressed in a sp<br>the roles of the genes involved. The tissue specificity<br>tissue to its expression in all other tissues in a given dat<br>tissue-specific and may be involved in tissue-specific fu<br>have a more universal role. The tissue specificity index<br>functions | $\leftarrow \rightarrow \checkmark \uparrow \blacksquare >$ This PC $\checkmark \eth$ $\bigcirc$ Search This PC |                                                           |      |  |  |  |  |
|                                                                                                  |                                                                                                    | Organize 🔻                                                                                                    | • • •                                                     |      |  |  |  |  |
|                                                                                                  |                                                                                                    | This PC                                                                                                    | ^                                                         |      |  |  |  |  |
|                                                                                                  |                                                                                                    | a more universal role. The tissue specificity indep<br>ons.                                                     | 3D Objects                                                |      |  |  |  |  |
|                                                                                                  |                                                                                                    |                                                                                                    | > Desktop                                                 |      |  |  |  |  |
|                                                                                                  | Solor                                                                                                    |                                                                                                    | Decuments Desktop                                         |      |  |  |  |  |
|                                                                                                  | Sciect to upload CSV file. Choose File No file chosen                                                                                                    | > Music                                                                                                    |                                                           |      |  |  |  |  |
|                                                                                                  | cli                                                                                                    | click here for the example file                                                                                 | > 📄 Pictures 🗸 🔀 Documents                                | ~    |  |  |  |  |
|                                                                                                  | CIICK TR                                                                                                    |                                                                                                    | File name: example                                        | ~    |  |  |  |  |
|                                                                                                  |                                                                                                    |                                                                                                    | Save as type: Microsoft Excel Comma Separated Values File | ~    |  |  |  |  |
|                                                                                                  |                                                                                                    |                                                                                                    |                                                           |      |  |  |  |  |
|                                                                                                  |                                                                                                    |                                                                                                    | A Hide Folders Save Ca                                    | ncel |  |  |  |  |
|                                                                                                  |                                                                                                    | भावग्रासम्प                                                                                                    | Province autors                                           |      |  |  |  |  |
|                                                                                                  |                                                                                                    | ICAR                                                                                                    |                                                           |      |  |  |  |  |
| ICAR-Indian Agricultural Statistics Research Institute Library Avenue, PUSA, New Delhi - 110 012 |                                                                                                    |                                                                                                    |                                                           |      |  |  |  |  |

https://iasri.icar.gov.in/

Save the file in your system. Then chose this file to run TSI calculation.

Home Manual Contact US

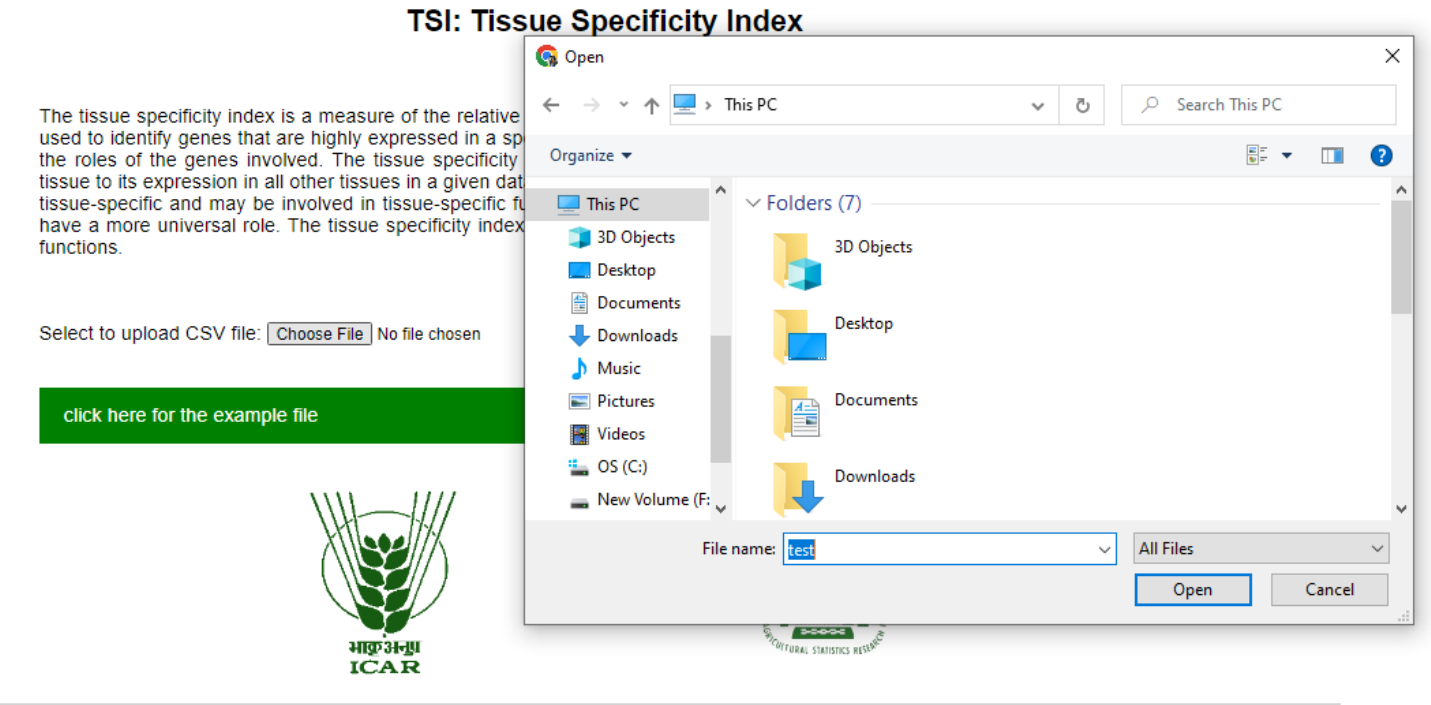

ICAR-Indian Agricultural Statistics Research Institute Library Avenue, PUSA, New Delhi - 110 012 https://iasri.icar.gov.in/

## An example .csv file used for calculation of TSI calculation

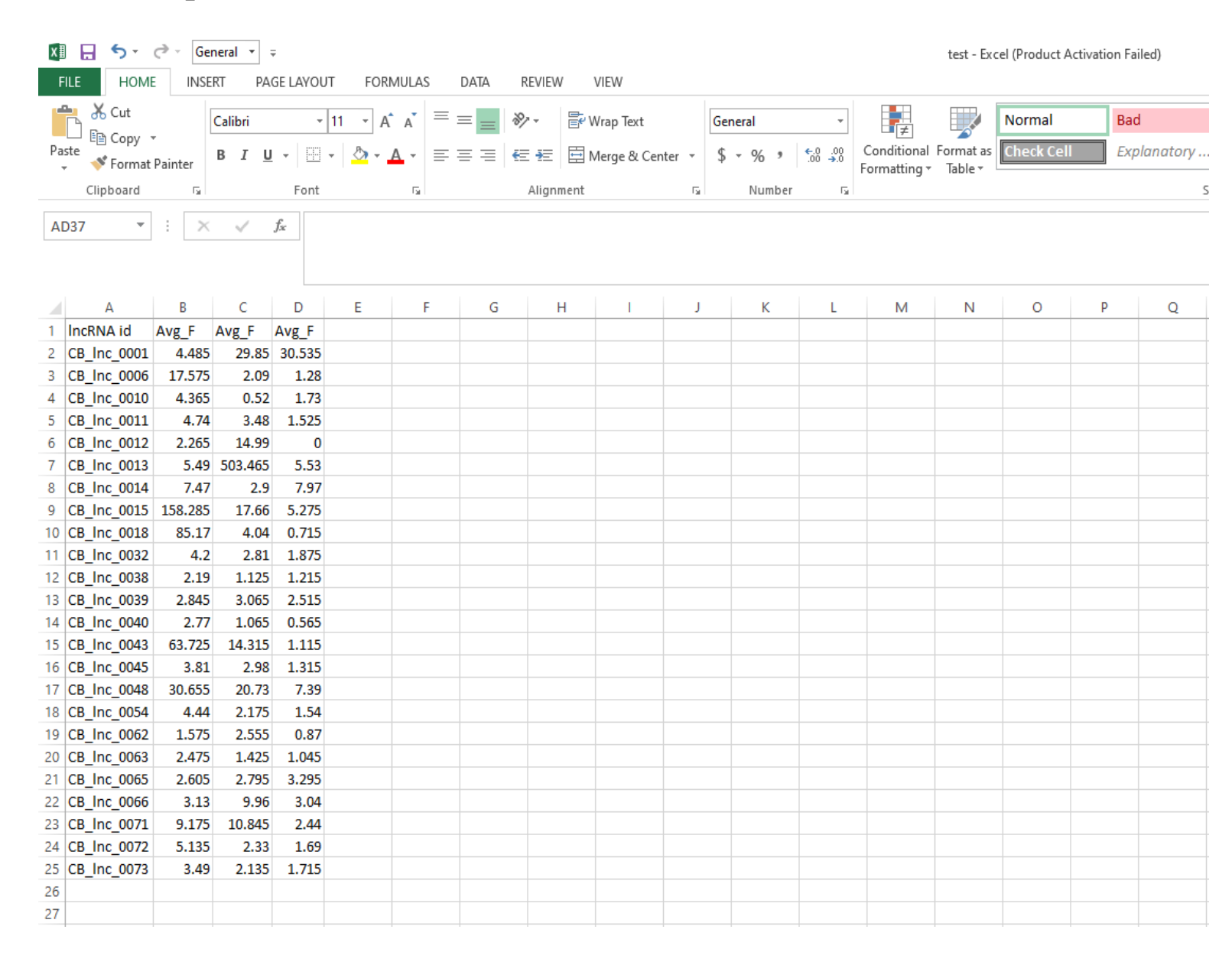

2. Run the TSI calculation:

After choosing the file Click 'submit' button to submit your file and run the analysis.

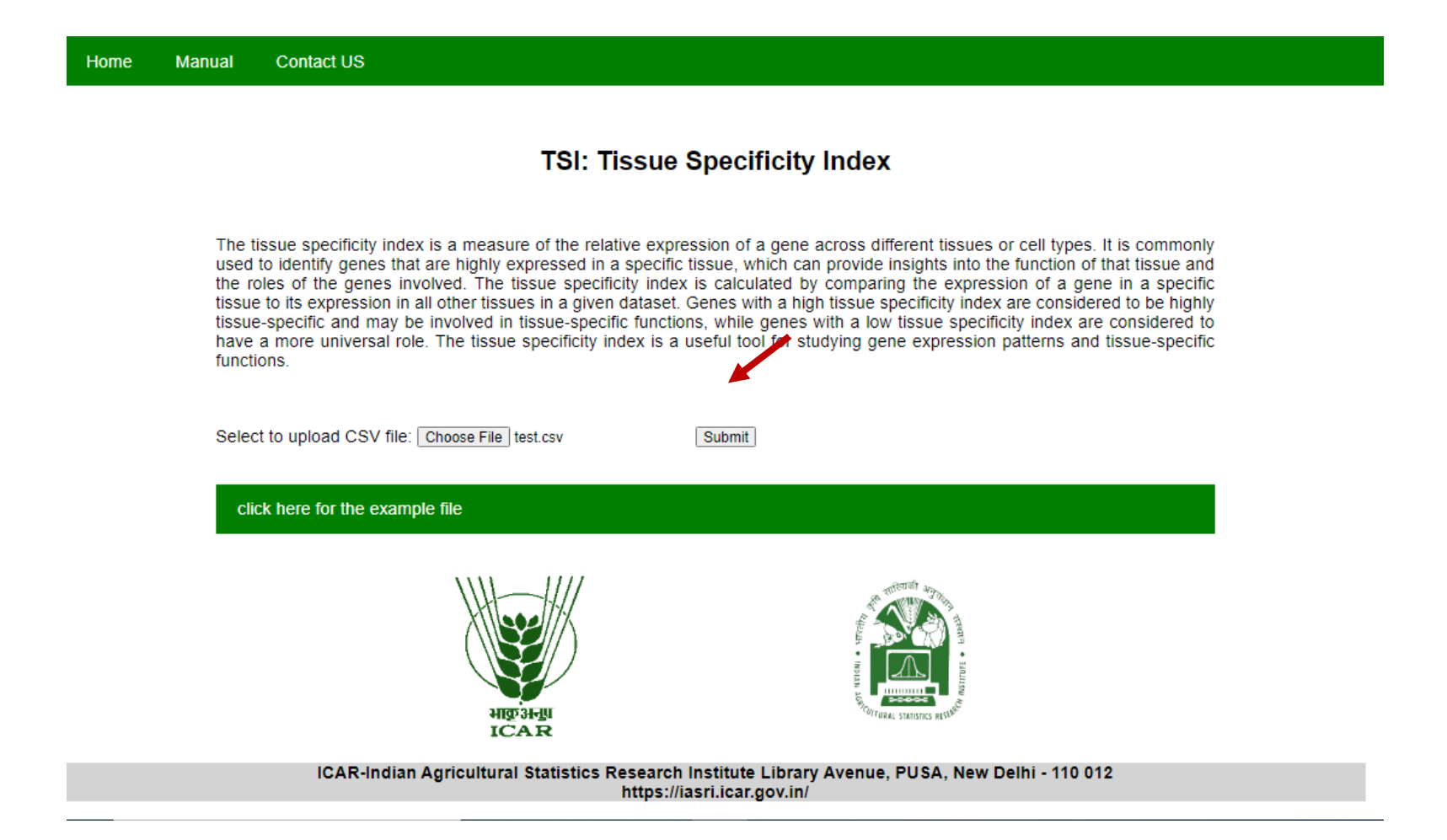

## 3. Get the results

Results will appear on screen after TSI calculation at server.

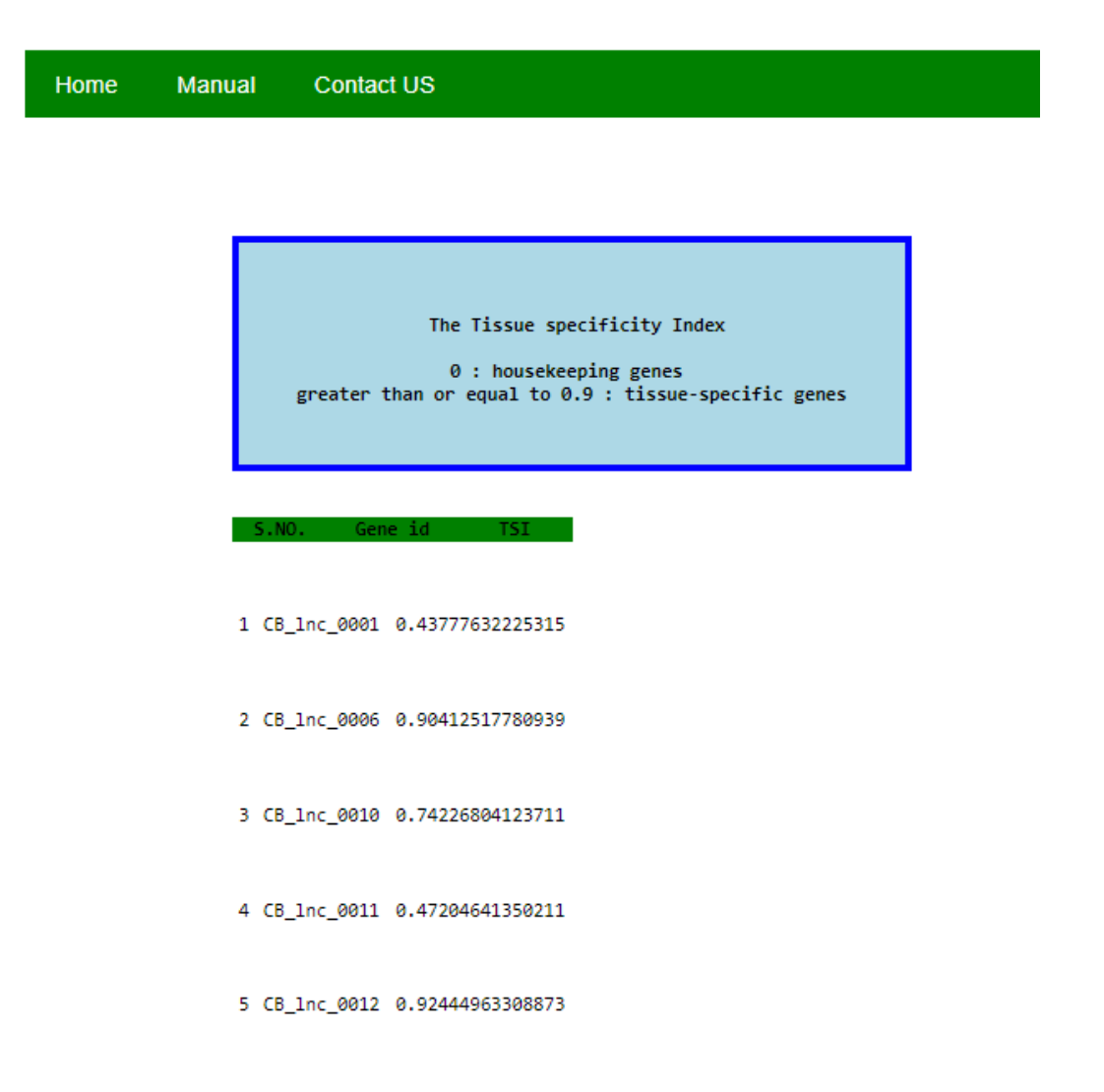

4. Download the results

Results can be downloaded by clicking on 'click here for the results file' at the bottom.

| click here for the result file |                     |                                                                                                    |  |
|--------------------------------|---------------------|----------------------------------------------------------------------------------------------------|--|
| -<br><u>Home</u><br>-          |                     |                                                                                                    |  |
|                                | HIST 3H-III<br>ICAR | THE STATE OF THE STATE OF THE S |  |

## Results will be downloaded in .txt file format

| S.No. | gene_ID_TSI |                  |
|-------|-------------|------------------|
| 1     | CB_1nc_0001 | 0.43777632225315 |
| 2     | CB_1nc_0006 | 0.90412517780939 |
| 3     | CB_1nc_0010 | 0.74226804123711 |
| 4     | CB_1nc_0011 | 0.47204641350211 |
| 5     | CB_1nc_0012 | 0.92444963308873 |
| 6     | CB_1nc_0013 | 0.98905584300795 |
| 7     | CB_1nc_0014 | 0.34943538268507 |
| 8     | CB_1nc_0015 | 0.9275515683735  |
| 9     | CB_1nc_0018 | 0.97208524128214 |
| 10    | CB_1nc_0032 | 0.4422619047619  |
| 11    | CB_1nc_0038 | 0.46575342465753 |
| 12    | CB_1nc_0039 | 0.12561174551387 |
| 13    | CB_1nc_0040 | 0.7057761732852  |
| 14    | CB_1nc_0043 | 0.87893291486858 |
| 15    | CB_1nc_0045 | 0.43635170603675 |
| 16    | CB_1nc_0048 | 0.54134725167183 |
| 17    | CB_1nc_0054 | 0.58164414414414 |
| 18    | CB_1nc_0062 | 0.52152641878669 |
| 19    | CB_1nc_0063 | 0.5010101010101  |
| 20    | CB_1nc_0065 | 0.18057663125948 |
| 21    | CB_1nc_0066 | 0.69026104417671 |
| 22    | CB_1nc_0071 | 0.46449976947902 |
| 23    | CB_1nc_0072 | 0.60856864654333 |
| 24    | CB_1nc_0073 | 0.44842406876791 |

5. Going back to home

Click at 'Home' to get back to home page

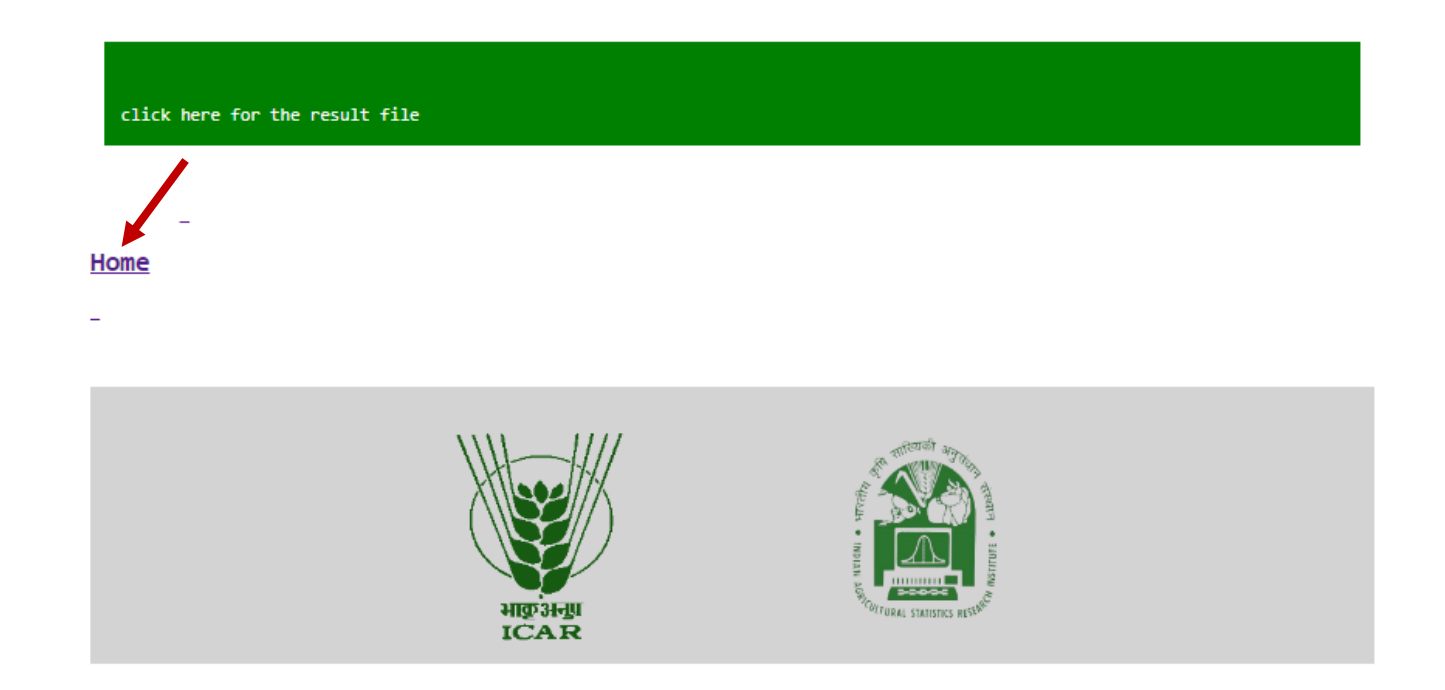

References:

Yanai, I., Benjamin, H., Shmoish, M., Chalifa-Caspi, V., Shklar, M., Ophir, R. & Shmueli, O. (2005). Genome-wide midrange transcription profiles reveal expression level relationships in human tissue specification. *Bioinformatics*, *21*(5), 650-659.